## Outllok 2010

Para configurar sua conta de e-mail no Outlook 2010 siga os passos abaixo:

1: Arquivo / Informações / Adicionar Conta.

| <b>0</b>   <b>: : : : : :</b> | Outlook hoje - Microsoft Outl                                                                                                    | ook (Falha na Ativação do Produto)                                                     | 2                                                                                                    |
|-------------------------------|----------------------------------------------------------------------------------------------------|----------------------------------------------------------------------------------------|----------------------------------------------------------------------------------------------------|
| Salvar Anexos                 | Informações sobre Contas<br>Nehuma conta disponível. Adicione uma conta de email para habilitar outros recursos.                                   |                                                                                        | ω υ                                                                                                    |
| Abrir<br>Imprimir<br>Ajuda    | Adicione uma conta de email ou outra conexão.<br>Configurações da Conta<br>Modifique as configurações desta conta e defina conexões<br>adicionais. |                                                                                        |                                                                                                    |
| 🔝 Orgeet                      | Erramentas<br>Gelimpeza *                                                                                                    |                                                                                        |                                                                                                    |
|                               |                                                                                                    | Vovas atualizações disponíveis 🔌 ×<br>Clique para instalá-las usando o Windows Update. |                                                                                                    |
| 🔁 🥭 🔇                         | ) 🕹 🖸 🚍 😒 🚺 🏶 😒 🖳                                                                                                    | PT - 🛂                                                                                 | 18:22     15/09/2015     15/09/2015     15/09/2015     15/09/2015     15/09/2015     15/09/2015     15/09/2015     15/09/2015     15/09/2015     15/09/2015     15/09/2015     15/09/2015     15/09/2015     15/09/2015     15/09/2015     15/09/2015     15/09/2015     15/09/2015     15/09/2015     15/09/2015     15/09/2015     15/09/2015     15/09/2015     15/09/2015     15/09/2015     15/09/2015     15/09/2015     15/09/2015     15/09/2015     15/09/2015     15/09/2015     15/09/2015     15/09/2015     15/09/2015     15/09/2015     15/09/2015     15/09/2015     15/09/2015     15/09/2015     15/09/2015     15/09/2015     15/09/2015     15/09/2015     15/09/2015     15/09/2015     15/09/2015     15/09/2015     15/09/2015     15/09/2015     15/09/2015     15/09/2015     15/09/2015     15/09/2015     15/09/2015 |

2: Clique em definir manualmente as configurações e depois avançar.

| Arquivo Página Inicial Enviar/Receber Pasta Exibição                                                                                                    | ۵ 🕜                |
|----------------------------------------------------------------------------------------------------|--------------------|
| Novo Novos                                                                                                    | o ≠<br>Jereços     |
| Email Itens • Adicionar Nova Conta Udo/Udo • • • • • • • • • • • • • • • • • • •                                                                                                    |                    |
| Novo         EXC         Configuração Automática de Conta <ul></ul>                                                                                                    | zar o Outlook Hoje |
| Cana de cinicada<br>Tens Excluídos Conta de Email Cava de Entrada                                                                                                    | 0                  |
| Arquivo de Dados do Outloo     Nome: Contato Via Verde Paisagismo     Contato Via Verde Paisagismo     Contato Via Verde Paisagismo                                                                                                    | 0                  |
| Caixa de Entrada Caixa de Entrada Caixa de Entrada Caixa de Entrada Caixa de Entrada Caixa de Sada Caixa de Sada Caixa de Sada Caixa de Sada Caixa de Sada Caixa de Sada                                                                      | U                  |
| Ivo eletrônico     Senha:     ********       Ivo eletrônico     Confirmar Senha:     ********       Ivo eletrônico     Confirmar Senha:     ********       Ivo eletrônico     Digite a senha fornecida pelo provedor de serviços de Internet. |                    |
| Mensagens de Texto (SM5)                                                                                                    |                    |
| Definir manualmente as configurações do servidor ou tipos de servidor adicionais                                                                                                    |                    |
| < Voltar Avançar > Cancelar                                                                                                    |                    |
| Calendário                                                                                                    |                    |
| S_ Contatos                                                                                                    |                    |
| 🗭 Tarefas                                                                                                    | -                  |
| Concluido 10%                                                                                                    | 0                  |
|                                                                                                    | 18:26              |

3: Selecione a opção de e-mail de internet

| U U Utiok noje - Microsoft Outlook (Faina na Ativação do Produto)                                                                                                    |                                                                                         |
|----------------------------------------------------------------------------------------------------|-----------------------------------------------------------------------------------------|
| Pogna mica i envalveccere result conjuo<br>Novo Novos<br>Move Conta<br>Kord Const Novo Conta<br>Excluse Conjunctionar Novo Conta<br>Excluse Contactionar Novo Conta<br>Excluse Contactionar Novo Conta<br>Excluse Contactionar Novo Conta<br>Excluse Contactionar Novo Conta<br>Excluse Contactionar Novo Conta<br>Excluse Contactionar Novo Conta<br>Excluse Contactionar Novo Conta<br>Excluse Contactionar Novo Conta<br>Excluse Contactionar Novo Conta<br>Excluse Contactionar Novo Conta<br>Excluse Contactionar Novo Conta<br>Excluse Contactionar Novo Conta<br>Excluse Contactionar Novo Conta<br>Excluse Contactionar Novo Conta | Não Categorizar Acompanhamento<br>Lido/Lido Marcas                                      |
| 4 Favoritos                                                                                                    | Personalizar o Outlook Hoje 🍐                                                           |
| <ul> <li>Class de Christonidos <ul> <li>Itans Exclusidos</li> </ul> </li> <li>A tranué de Dados do Outloo</li> <li>A tranué de Entrada <ul> <li>A tranué de Entrada</li> <li>Caixa de Entrada</li> <li>Rassumbos <ul> <li>Itans Ensidios</li> <li>Rens Ensidios</li> <li>Rens Ensidios</li> <li>Caixa de Salda</li> <li>Livo eltrônico</li> <li>Pastas de Perquisa</li> <li>RSS Freds</li> </ul> </li> </ul></li></ul>                                                                                                    | Plensagens       Caixa de Entrada     0       Raconhos     0       Caixa de Salda     0 |
| Concluido                                                                                                    | 10% • • • • • • • • • • •                                                               |

- 4: Preencha os dados corretamente.
- Nome: Nome de exibição do e-mail
- Endereço de e-mail: Digite o E-mail
- Tipo de conta: Selecione Pop3
- Servidor de entrada: mail.seudominio.com.br
- Servidor de saida: mail.seudominio.com.br
- Nome de usuário: Seu endereço de e-mail completo
- Senha: Digite sua senha
- Lembrar senha: Deixe essa opção selecionada

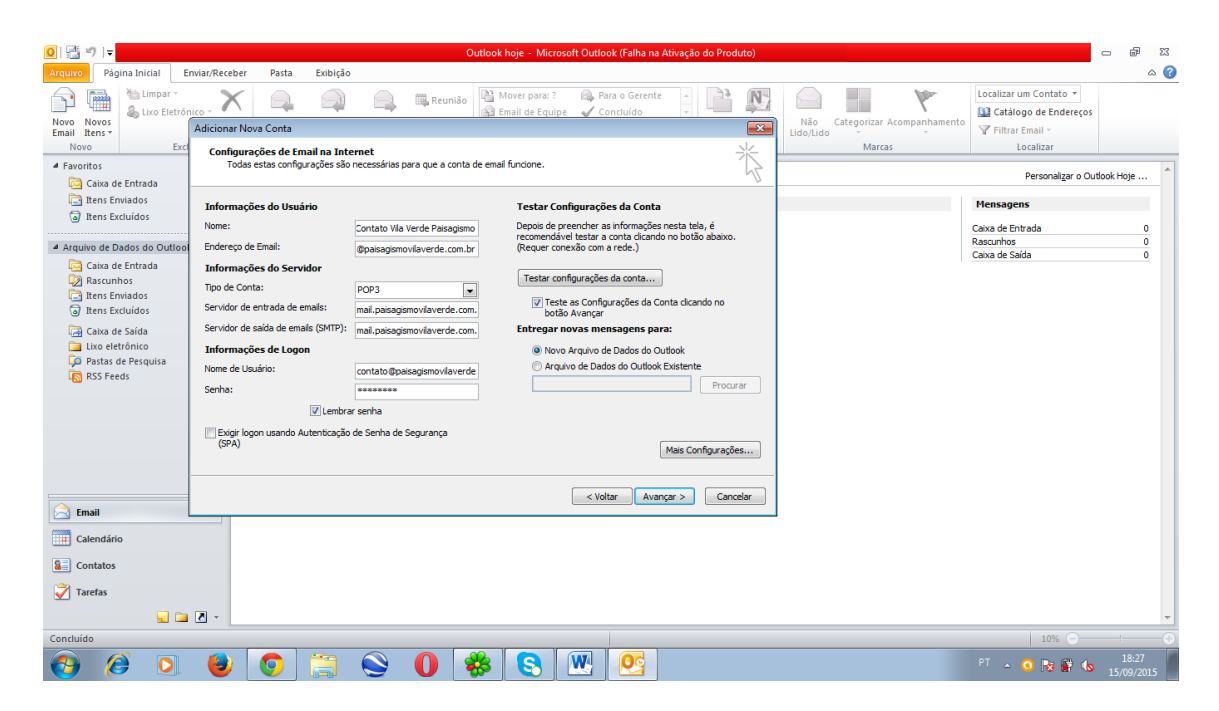

5: Clique no botão "Mais Configurações" e vá para a aba "Servidor de saida". Clique na opção "Meu servidor desaida (SMTP) requer autenticação".

| 0) [글 카   두 Outlook hoje - Microsoft Outlook (Falha na Ativação do Produto) 📼 🖗                                                                                                    |                                                                                                    |  |  |  |
|----------------------------------------------------------------------------------------------------|----------------------------------------------------------------------------------------------------|--|--|--|
| Novos     Linal Transitional Addicionar Novas Conta       Novos     Examil na Internet                                                                                                    | orizar Acompanhamento<br>Marcas                                                                                            |  |  |  |
| Favitos     Canade     Configurações da Conta de Entrada     Inten Encididos     Inten Encididos | Personalizar o Outlook Hoje       Piensagens       Caixa de Entrada     0       Rascinhos     0       Caixa de Saïde     0 |  |  |  |
| Tarefas                                                                                                    | -                                                                                                    |  |  |  |
| Concluido                                                                                                    | 10% → → → → → → → → → → → → → → → → → → →                                                                                  |  |  |  |

6: Na aba "Avançado" preencha as portas e selecione "Deixar uma copia no servidor"

- Servidor de entrada: 110

- Servidor de saida: 587

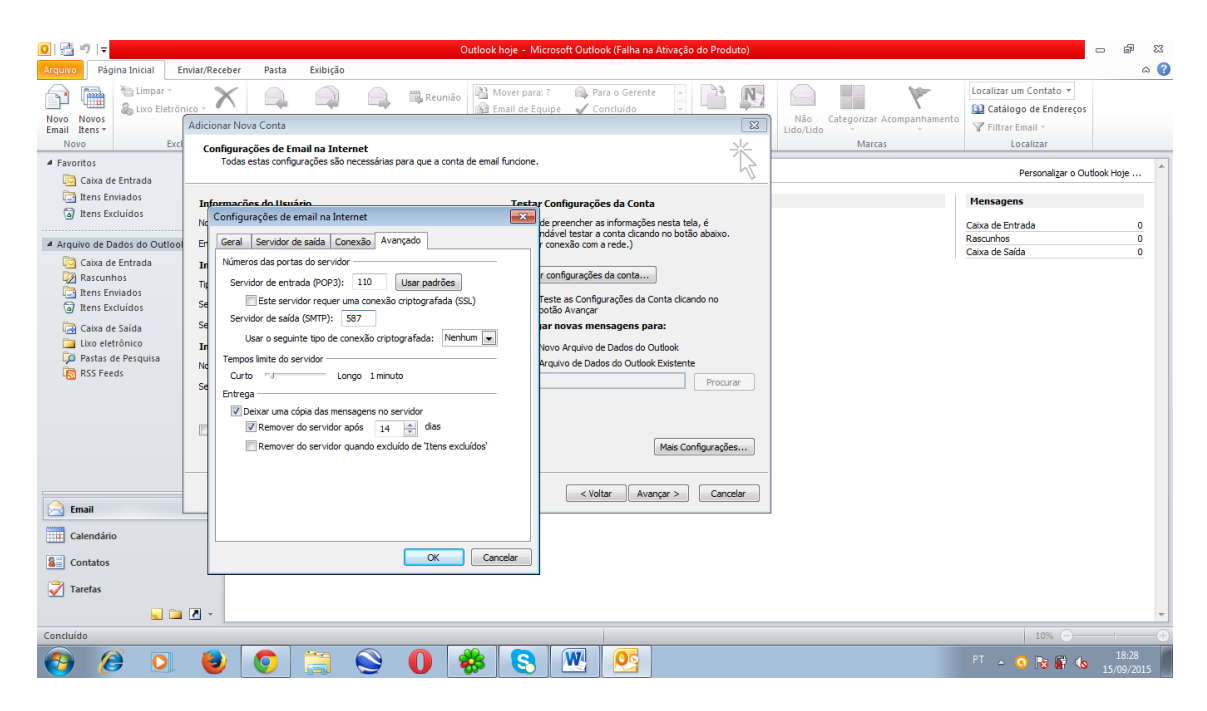

7: Clique em avançar para efetuar o teste. Pronto.

| 0  📑 🤊   🗸                                                                                                    | Outlook hoje - Microsoft Outlook (                                                                                                    | alha na Ativação do Produto)                                                             |                                            | - e X               |
|----------------------------------------------------------------------------------------------------|----------------------------------------------------------------------------------------------------|------------------------------------------------------------------------------------------|--------------------------------------------|---------------------|
| Arquivo Página Inicial E                                                                                                    | wiar/Receber Pasta Exibição                                                                                                    |                                                                                          |                                            | ۵ 🕜                 |
| Novo Novos<br>Email Itens v                                                                                                    | ko - X Reunião Mover para: ? A Para<br>Adicionar Nova Conta                                                                                         | Gerente                                                                                  | Não Categorizar Acompanhamento<br>Lido/Ido | 95                  |
| Novo Excl                                                                                                    | Testar configurações da conta                                                                                                    | *                                                                                        | Marcas Localizar                           |                     |
| Favoritos Caixa de Entrada                                                                                                    | Parabénsi Todos os testes foram concluídos com êxito. Clique em 'Fechar' para<br>continuar.                                                         | 4                                                                                        | Personalizar o (                           | Outlook Hoje        |
| itens Enviados<br>Itens Excluídos                                                                                                    | Fechar                                                                                                    | r Conta<br>mações nesta tela, é<br>dicardo no botão abaixo                               | Mensagens<br>Caixa de Entrada              | 0                   |
| Arquivo de Dados do Outlool                                                                                                    | Tarefas Erros                                                                                                    | e.)                                                                                      | Rascunhos<br>Caixa de Saída                | 0                   |
| Caixa de Entrada<br>A Rascunhos<br>Caites Enviados<br>Tens Excluídos<br>Caixa de Saida<br>Lixo eletrónico<br>Partas de Pesquisa<br>RSS Feeds | Torefas         Status           ✓ Fazer logon no servidor de entrada de emal         Concluido           ✓ Enviar email de teste         Concluido | onta<br>es da Conta dicando no<br><b>ens para:</b><br>os do Outlook<br>Outlook Existente |                                            |                     |
|                                                                                                    | Serna:                                                                                                    | Mais Configurações                                                                       |                                            |                     |
| C Fmail                                                                                                    | < Voltar                                                                                                    | Avançar > Cancelar                                                                       |                                            |                     |
| Calendário                                                                                                    |                                                                                                    | ,                                                                                        |                                            |                     |
| Contatos                                                                                                    |                                                                                                    |                                                                                          |                                            |                     |
| Tarefas                                                                                                    |                                                                                                    |                                                                                          |                                            |                     |
| 📃 🗀                                                                                                    |                                                                                                    |                                                                                          |                                            | -                   |
| Concluído                                                                                                    |                                                                                                    |                                                                                          | 10% 💬                                      | : +                 |
| 👌 🏉 🚺                                                                                                    | 🕑 📀 🚔 🛈 🥪 🗒 🖳                                                                                                    | <u>e</u>                                                                                 | PT 🔺 🔾 隆 😭 🌢                               | 18:29<br>15/09/2015 |

8: Apos configurar seu e-mail volte a tela inicial do Outlook e clique em "enviar / receber todas as pastas" para baixar todos os e-mails. Espera concluir.

| 0  📑 🤊   🗸                                                                                                    |                                                       | Outlook hoje - Microsoft Outlook (Falha na A                                                              | tivação do Produto)                       | X 🖷 🗆                       |
|----------------------------------------------------------------------------------------------------|-------------------------------------------------------|----------------------------------------------------------------------------------------------------|-------------------------------------------|-----------------------------|
| Arquivo Página Inicial Enviar/Receb                                                                           | per Pasta Exibição                                    |                                                                                                    |                                           | ۵ ۵                         |
| Atualizar Pasta<br>Atualizar Pasta<br>Children State<br>Enviar/Receber<br>Todas as Pastas<br>Enviar e Receber | imento v Mostrar Cancelar<br>Progresso Tudo<br>Baixar | D <sub>3</sub> Marcar para Baixar ~<br>Baixar<br>Cabeçalhos ⊻ Processar Cabeçalhos Marcados ~<br>Servidor | alhar<br>Hine<br>as                       |                             |
| ✓ Favoritos <                                                                                                 | terça-feira, 15 de sete                               | mbro de 2015                                                                                              |                                           | Personalizar o Outlook Hoje |
| Ttens Enviados                                                                                                | Calendário                                            |                                                                                                    | Tarefas                                   | Mensagens                   |
| Itens Excluídos                                                                                               |                                                       | Progresso de envio/recebimento no Outlook                                                                 |                                           | count count                 |
| 4 Arquine de Dades de Outleek                                                                                 |                                                       | 1 de 2 tarefas foram concluídas com êxito                                                                 | Cancelar tude                             | Rascunhos 0                 |
| Caixa de Entrada                                                                                              |                                                       |                                                                                                    |                                           | Caixa de Saída 0            |
| Rascunhos                                                                                                    |                                                       | Não exibir esta caixa de diálogo durante envio/recebimento                                                |                                           |                             |
| Itens Excluídos                                                                                               |                                                       | Tarefas Erros                                                                                             |                                           |                             |
| 🔄 Caixa de Saída                                                                                              |                                                       | Nome Progres                                                                                              | so Restante                               |                             |
| Lizo eletronico                                                                                               |                                                       | ✓ contato@paisagismovilaverde.com.br - Envia Conduio                                                      | ob                                        |                             |
| RSS Feeds                                                                                                    |                                                       | contato@paisagismovilaverde.com.br - Receb                                                                |                                           |                             |
| contato@paisagismovilaverde.com.br                                                                            |                                                       |                                                                                                    |                                           |                             |
|                                                                                                    |                                                       | contato@paisagismovilaverde.com.br - Enviando                                                             | Cancelar tarefa                           |                             |
|                                                                                                    |                                                       |                                                                                                    |                                           |                             |
|                                                                                                    |                                                       |                                                                                                    | -щ-                                       |                             |
|                                                                                                    |                                                       |                                                                                                    |                                           |                             |
| Email                                                                                                    |                                                       |                                                                                                    |                                           |                             |
|                                                                                                    |                                                       |                                                                                                    |                                           |                             |
| Calendário                                                                                                    |                                                       |                                                                                                    |                                           |                             |
| Contatos                                                                                                    |                                                       |                                                                                                    |                                           |                             |
| 💙 Tarefas                                                                                                    |                                                       |                                                                                                    |                                           |                             |
|                                                                                                    |                                                       |                                                                                                    |                                           | -                           |
|                                                                                                    |                                                       |                                                                                                    | Recebendo mensagem 16 de 42.0.22 KR de 10 | 28 MB) 10%                  |
| 🚱 🤌 🖸 👹                                                                                                    | 0                                                     | 0                                                                                                    |                                           | PT 🔺 🖂 🚺 🕞 🕼 👔 🌜 18:30      |

9: Para visualizar seus e-mail de duplo clique no seu e-mail a esquerda.

| 🥘 🚰 🖻 💌 contato@paisajismovilaverde.com.br - Microsoft Outlook (Falha na Ativação do Produto) 📼 😥 🔀 |                                                       |                                                                                                    |                      |                                                                                                    |                                                                        |                                                     |
|----------------------------------------------------------------------------------------------------|-------------------------------------------------------|----------------------------------------------------------------------------------------------------|----------------------|----------------------------------------------------------------------------------------------------|------------------------------------------------------------------------|-----------------------------------------------------|
| Arquivo Página Inicial Enviar/Recel                                                                 | ber Pasta Exibição                                    |                                                                                                    |                      |                                                                                                    |                                                                        | ۵ 🕜                                                 |
| Novo Novos<br>Email Itens -<br>Novo Etxcluir                                                        | kara kara kara kara kara kara kara kara               | Mover para: ?     Ara o Gerente       Ara December     ✓ Concluido       Responder e Exc     ✓ Criar       Etapas Rápidas | Mover Regras OneNote | <ul> <li>Não Lido/Lido</li> <li>Categorizar *</li> <li>✓ Acompanhamento *</li> <li>Marcas</li> </ul> | Localizar um Contato * Catálogo de Endereços Filtrar Email * Localizar | Enviar/Receber<br>Todas as Pastas<br>Enviar/Receber |
| 4 Favoritos                                                                                         |                                                       |                                                                                                    |                      |                                                                                                    | >                                                                      |                                                     |
| 🔁 Caixa de Entrada                                                                                  | Pesquisar contato@paisagismovilaverde.com.br (Ctrl+E) |                                                                                                    |                      |                                                                                                    | 4                                                                      | setembro 2015                                       |
| Ttens Enviados                                                                                      | Organizar por: Data O mais novo no inicio             |                                                                                                    |                      |                                                                                                    | 30 31                                                                  | 1 2 3 4 5                                           |
| Itens Excluídos                                                                                     | Não na itens neste modo de exidição.                  |                                                                                                    |                      |                                                                                                    | 6 7                                                                    | 8 9 10 11 12                                        |
| Arquivo de Dados do Outlook                                                                         |                                                       |                                                                                                    |                      |                                                                                                    | 20 21                                                                  | 22 23 24 25 26                                      |
| 🔯 Caixa de Entrada                                                                                  |                                                       |                                                                                                    |                      |                                                                                                    | 27 28                                                                  | 29 30 1 2 3<br>6 7 8 9 10                           |
| Rascunhos                                                                                           |                                                       |                                                                                                    |                      |                                                                                                    |                                                                        | 0 , 0 , 10                                          |
| <ul> <li>Itens Enviados</li> <li>Itens Excluídos</li> </ul>                                         |                                                       |                                                                                                    |                      |                                                                                                    |                                                                        |                                                     |
| Caixa de Saída                                                                                      |                                                       |                                                                                                    |                      |                                                                                                    |                                                                        |                                                     |
| Lixo eletrônico                                                                                     |                                                       |                                                                                                    |                      |                                                                                                    |                                                                        |                                                     |
| Pastas de Pesquisa                                                                                  |                                                       |                                                                                                    |                      |                                                                                                    | Nenhun                                                                 | compromisso futuro.                                 |
| contato@naisagismovilaverde.com.hr                                                                  |                                                       |                                                                                                    |                      |                                                                                                    |                                                                        |                                                     |
| Contaco@paisagismormarcracicombi                                                                    |                                                       |                                                                                                    |                      |                                                                                                    |                                                                        |                                                     |
| contato@paisa                                                                                       | gismovilaverde.com.br                                 |                                                                                                    |                      |                                                                                                    |                                                                        |                                                     |
|                                                                                                    |                                                       |                                                                                                    |                      |                                                                                                    | Organizar po                                                           | r: Sinalizador: Data                                |
|                                                                                                    |                                                       |                                                                                                    |                      |                                                                                                    | Digite uma i                                                           | nova tarefa                                         |
|                                                                                                    |                                                       |                                                                                                    |                      |                                                                                                    | Não há i                                                               | tens neste modo de                                  |
| Email                                                                                               |                                                       |                                                                                                    |                      |                                                                                                    |                                                                        | existinguo.                                         |
| Calendário                                                                                          |                                                       |                                                                                                    |                      |                                                                                                    |                                                                        |                                                     |
| Contatos                                                                                            |                                                       |                                                                                                    |                      |                                                                                                    |                                                                        |                                                     |
| 🏹 Tarefas                                                                                           |                                                       |                                                                                                    |                      |                                                                                                    |                                                                        |                                                     |
|                                                                                                    |                                                       |                                                                                                    |                      |                                                                                                    |                                                                        | <b>.</b>                                            |
| Itens: 0                                                                                            |                                                       |                                                                                                    |                      |                                                                                                    | <b>100%</b>                                                            |                                                     |
| 👩 🏉 🍯 ⊌                                                                                             | 0 😫 🕥 🛉                                               | 😣 💌 📀                                                                                                    |                      |                                                                                                    | PT 🔺 🧿 🔯                                                               | 18:41<br>15/09/2015                                 |

Pronto.